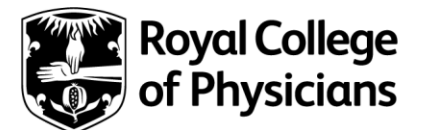

We hope this guide supports you in how to book onto the new member ceremony

- Log in using your RCP code or email address registered with your account
- You will automatically be registered as a delegate (1); in this example it is Amy Roche

|                              | 0                      |                  |                        |                       |                    |          |
|------------------------------|------------------------|------------------|------------------------|-----------------------|--------------------|----------|
|                              | 1. Add<br>delegates    | 2. Prices        | 3. Delegate<br>details | 4. Booking<br>summary | 5. Confirmation    |          |
| Become<br>before y<br>Join n | a member<br>ou checkou | now to imn<br>t  | nediately a            | ccess our d           | liscounted ticke   | t prices |
| Add delegates                | behalf of someo        | ne else please o | click on the edit is   | con to add the (      | delegate's details |          |
| Amy Roche                    |                        |                  |                        |                       |                    | 2 🗊      |
|                              |                        |                  |                        |                       | 2                  | Next     |

• Click next (2) to proceed to the next page to select guest and dinner options

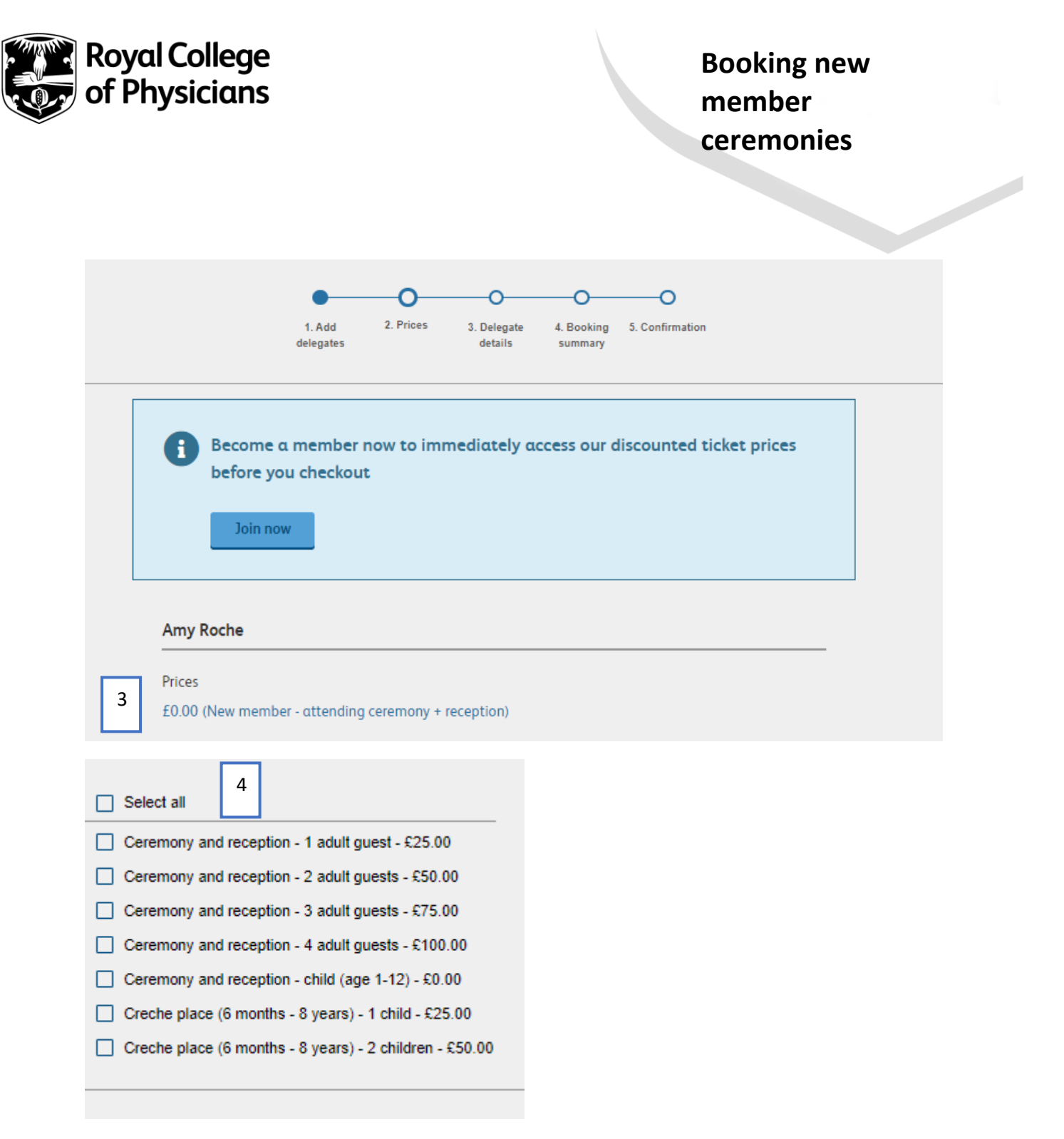

- You'll see under the header "Prices" (3) as the member you are automatically registered under the rate "New member attending ceremony + reception"
- To book your guests, under the same header (4) you can select the appropriate option depending on the amount of guest you will be bringing to the ceremony and inclusive reception.
- You can bring a maximum of 4 guests, children between the ages of (12-16yrs) are welcome to attend with you and are included in your guest limit
- Each ticket has a selected price depending on the number of adults/children you will be bringing to the event i.e Ceremony and reception 4 adult tickets £100.00
- The page will refresh with the total cost of your booking (5)

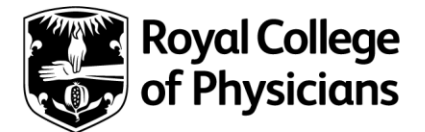

Booking new member ceremonies

|                                                                                                    | <sup>5</sup> Total: £100.00                             |
|----------------------------------------------------------------------------------------------------|---------------------------------------------------------|
| Back                                                                                                    | Next                                                    |
| <ul> <li>Select Next</li> <li>You will now be taken to the page where you can provid requirements (6) (7)</li> <li>Please ensure these are completed as we cannot guarar accommodated if you make us aware after booking</li> </ul> | de your dietary and access<br>ntee your requests can be |
| Fort Licor?                                                                                                    |                                                         |
|                                                                                                    |                                                         |
| Adjustments                                                                                                    |                                                         |
| Dietary restrictions:                                                                                                    |                                                         |
| Gluten free Halal                                                                                                    | No beef                                                 |
| No pork None                                                                                                    | Vegan                                                   |
| Vegetarian                                                                                                    |                                                         |
|                                                                                                    |                                                         |
| (nergy information: (optional)<br>i you have any food allergies please let us know. We cannot guarantee that any of our produ<br>Illergies.                                                                                         | ucts are safe to consume for people with specific       |
|                                                                                                    |                                                         |
| Access requirements (antional)                                                                                                    | <i>li</i>                                               |
| vocess requirements (optional)<br>Please let us know if you have any special requirements eg do you require wheelchair acces                                                                                                    | 15                                                      |
|                                                                                                    |                                                         |

 On the same page, you will see a neader labelled as "Delegate details" (8) there will be som survey questions we ask you to fill out to provide us with some final details before completing your booking

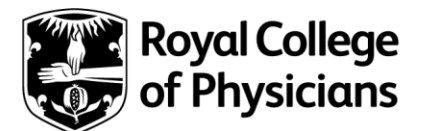

## Booking new member ceremonies

- Question one (9) we ask you to let us know of the phonetic pronunciation of your name (e.g David Baranowski David Ba-ra-nof-ski). This is to confirm how you would like for your name to be pronounced during the roll call at the ceremony
- Question two to four (10) (11) (12) (13) we ask you to let us know of your guest(s) name for registration on the day of the ceremony. There is a text box to fill per guest attending the ceremony.
- Question five (14) we ask you to let us know of any dietary requirements we need to be aware of for your guest(s) staying for the dinner
- Question six (15) we ask you to let us know the name and age of your child if you have booked a place for the creche facility.

|    | Delegate details                                | 8                                                                    |                          |
|----|-------------------------------------------------|----------------------------------------------------------------------|--------------------------|
| 9  | Please advise the phone                         | tic pronunciation of your name (eg David Baranowski - David Ba-ra    | ı-nof-ski)               |
| 10 | If you have chosen to bri                       | ing a guest, please enter their name here                            |                          |
| 11 | If you have chosen to bri                       | ing a second guest, please enter their name here                     |                          |
| 12 | If you have chosen to bri                       | ing a third guest, please enter their name here                      |                          |
| 13 | If you have chosen to bri                       | ing a forth guest, please enter their name here                      |                          |
| 14 | Please provide any dieta able to be accommodate | ry requirements for each of your guests. Unfortunately any on the d. | day requests will not be |
| 15 | If you have booked a crè                        | che place please tell us your child's name and age                   |                          |
|    | Back                                            |                                                                      | Next                     |

• Once complete, select Next and you will be taken to the summary booking page, please check that all information is correct and read through the cancellation policy and terms and conditions

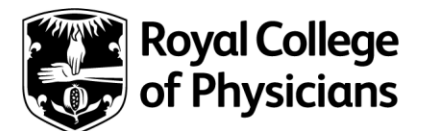

- The summary will show the rate you as the member are booked for and the number of • options you selected along with the total amount for your booking
- You will be required to tick some boxes before being able to proceed to payment.

| Summary                  |                                                        |
|--------------------------|--------------------------------------------------------|
| Amy Roche                |                                                        |
| 1x option(s);            | £100.00<br>New member - attending ceremony + reception |
| I have a discount code 💌 |                                                        |
|                          | Total £100.00                                          |

You will then be redirected to our payment portal ٠

| Choose a way to pay |  |
|---------------------|--|
|---------------------|--|

|                               |                              | Order summary | Order summary |  |  |
|-------------------------------|------------------------------|---------------|---------------|--|--|
| > Pay with my PayPal accoun   | Pay with my PayPal account   |               | 248           |  |  |
| PayPal                        | The faster, safer way to pay | Total (GBP)   | 248           |  |  |
| > Pay with my debit or credit | card                         |               |               |  |  |
| Card type                     | Select card V                |               |               |  |  |
| First name                    | Billing information          |               |               |  |  |
| Last name                     |                              |               |               |  |  |
| Email address                 |                              |               |               |  |  |
|                               | Pay Now                      |               |               |  |  |
|                               |                              |               |               |  |  |

- Secure payments by PayPal
- Follow the steps to make the payment, only when payment is received is your booking • confirmed

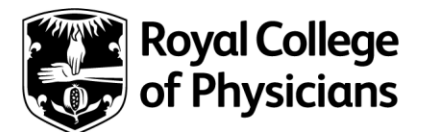

- Shortly after you have made payment you will then receive confirmation emails, please read through these carefully and advise us if there are any errors
- If you run into any difficulties when booking, please contact <u>ceremonies.queries@rcp.ac.uk</u> or call 020 3075 2389 and a member of the team will assist you.